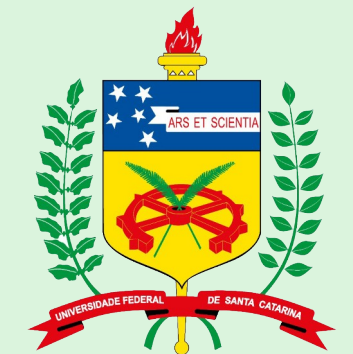

UNIVERSIDADE FEDERAL DE SANTA CATARINA Campus de Blumenau

# Tutorial ContaWhatsApp Businesspara Uso Institucional

Prezado (a) servidor (a),

O WhatsApp já se tornou uma ferramenta de trabalho comum em nosso cotidiano. Por isso, com o intuito de profissionalizar seu uso, elaboramos esse breve tutorial para aqueles setores que desejam utilizar a versão Business, incorporada a um ramal institucional.

A rapidez e a proximidade oferecidas pelo aplicativo são suas maiores vantagens. Porém vale lembrar que, ao optar pelo WP Business setorial, esta será uma ferramenta institucional de trabalho. Portanto, todos devem observar, quando de seu uso, os parâmetros estabelecidos pelo Código de Ética Profissional do Servidor Público Civil do Poder Executivo Federal (Decreto 1.171/94), uma vez que as demandas serão respondidas em nome da UFSC.

Qualquer dúvida, procure nossa equipe ou o Agente de Gestão e Desenvolvimento de Pessoas do Campus.

Serviço de Comunicação e Eventos Institucionais – UFSC Blumenau

#### Antes de iniciar o cadastro da conta WhatsApp Business para Uso Institucional, siga os passos a seguir:

1. Abra um chamado na Setic (<u>http://chamados.setic.ufsc.br</u>)e solicite que ramal UFSC seja liberado para cadastro no Zoiper;

2. Proceda conforme o passo a passo e demais orientações repassadas pela Setic para o seu e-mail;

3. Após liberação da Setic e cadastro do seu ramal no Zoiper, prossiga para as indicações da página seguinte.

## Acesse <u>https://www.whatsapp.com/business</u> escolha o sistema operacional do seu celular e realize o download do aplicativo.

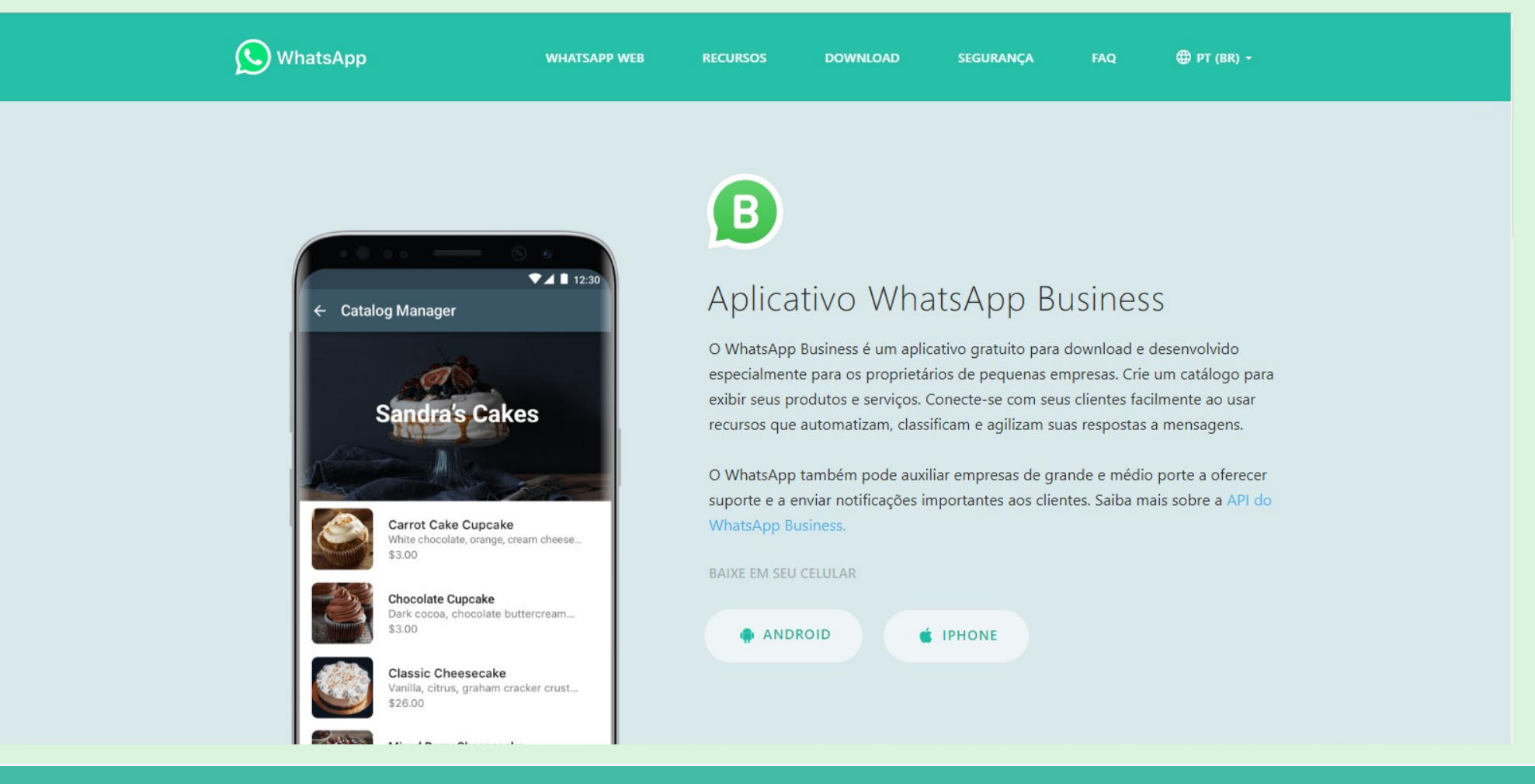

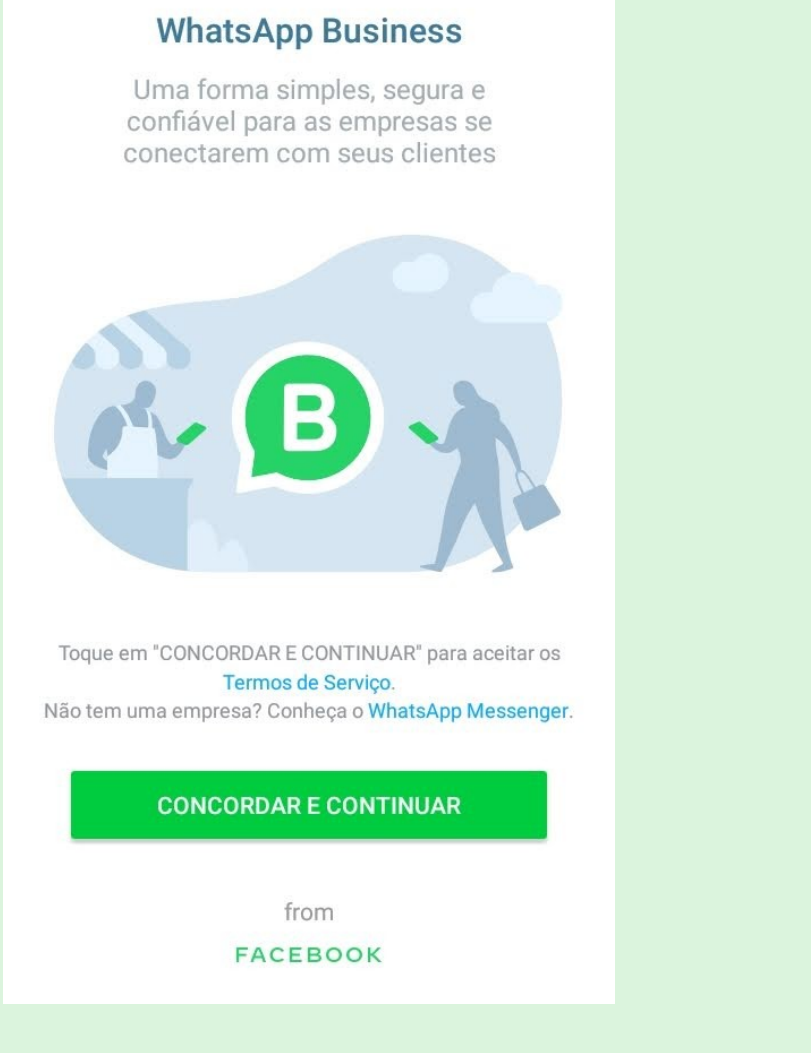

### Usar +55 para o WhatsApp **Business?** Seu histórico de conversas e de arquivos de mídia serão automaticamente transferidos para o WhatsApp Business. В **USAR +55** USAR OUTRO NÚMERO

Abra o aplicativo e clique em Concordar e Continuar

Como será utilizado um número fixo para a criação da conta, clique em Usar Outro Número

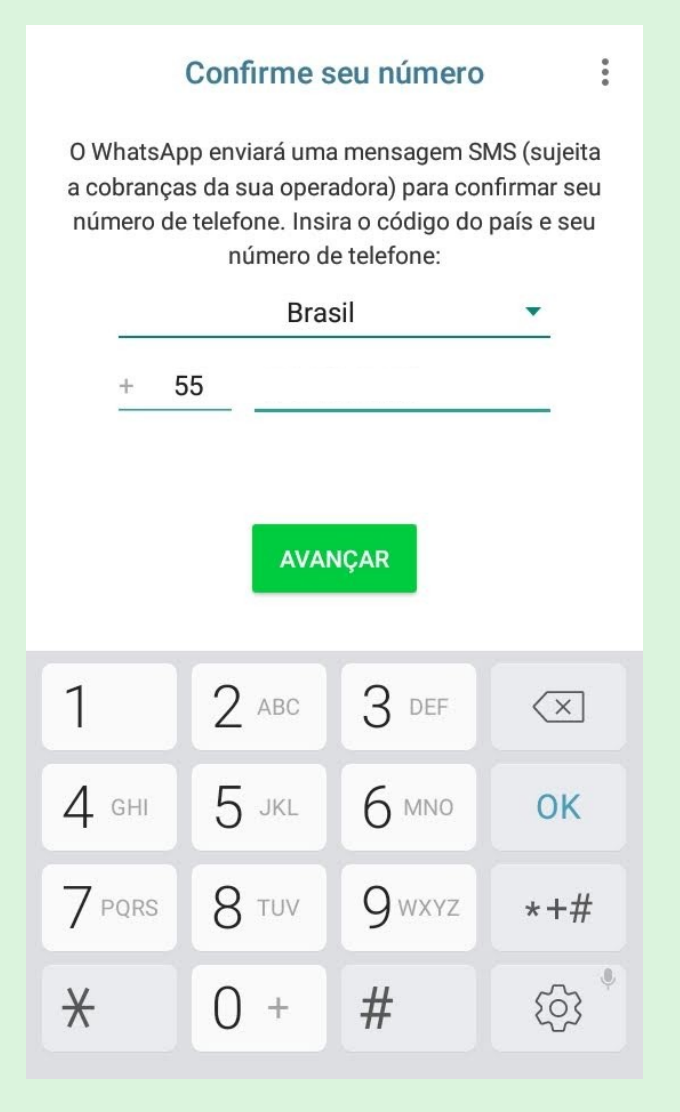

Insira o número a ser utilizado e clique em Avançar

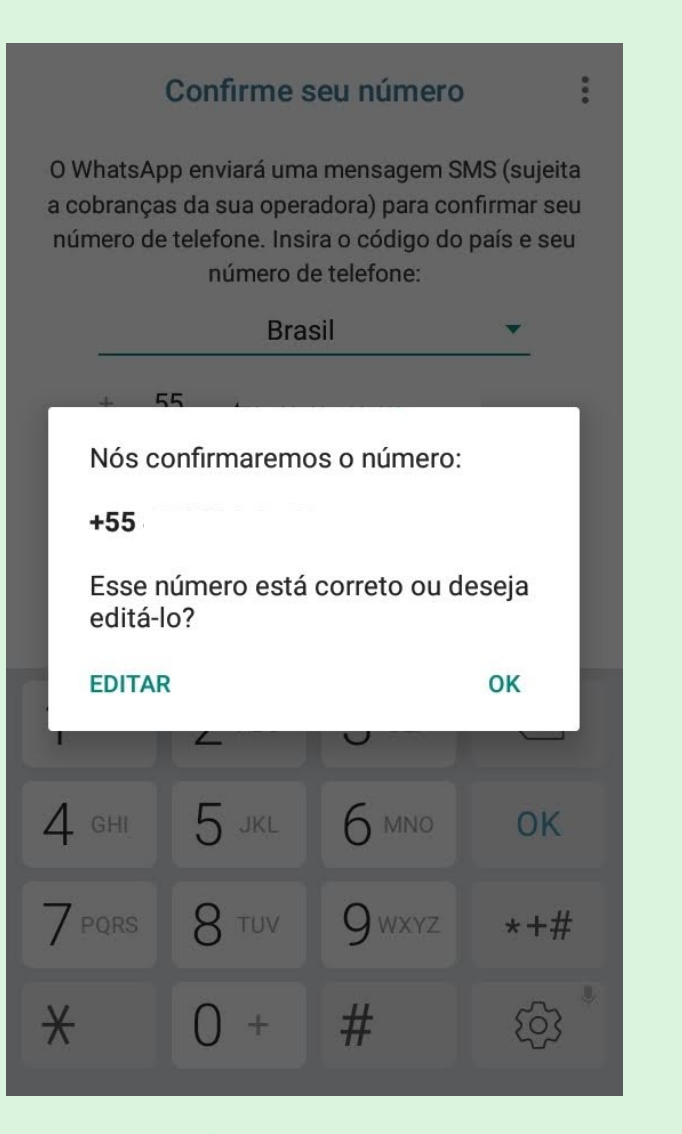

#### Confira o número e esteja correto, clique em OK.

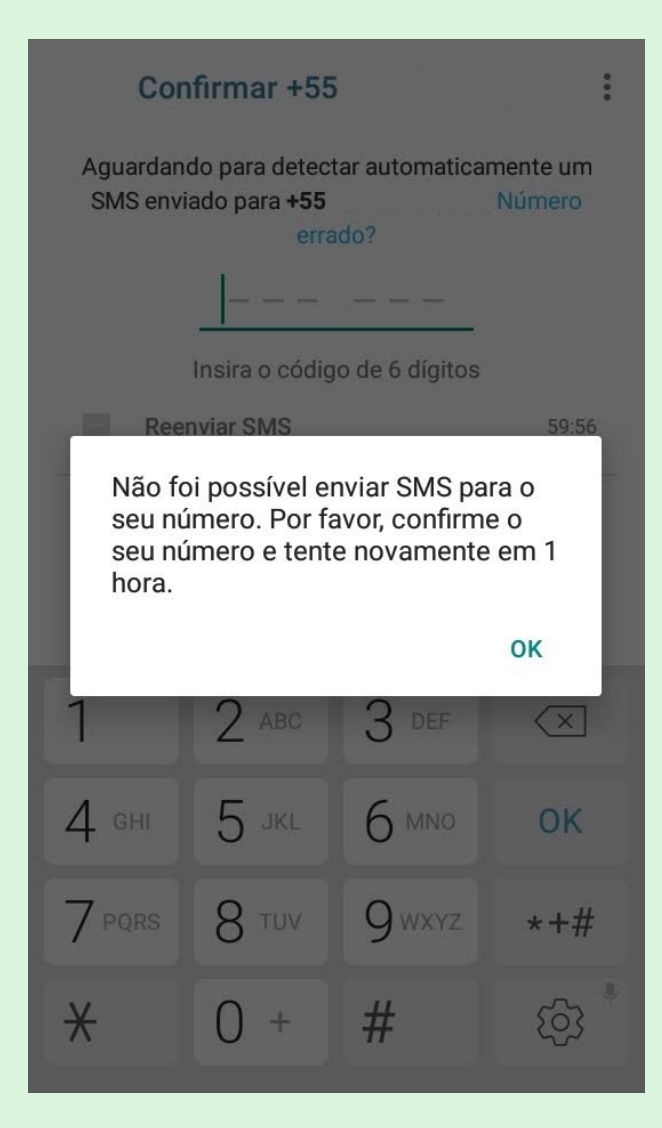

pós. clique em Me Lique. um servico automa

Verificar +55

um SMS enviado para +55

Reenviar SMS

Me ligue

Aguardando para detectar automaticamente

Número errado?

Digite o código de 6 dígitos

Aparecerá a mensagem a seguir. Clique em OK para prosseguir. Após, clique em Me Ligue, um serviço automático ligará para narrar a senha com seis numerais, que você digitará na tela seguinte para continuar.

i

00:27

00:27

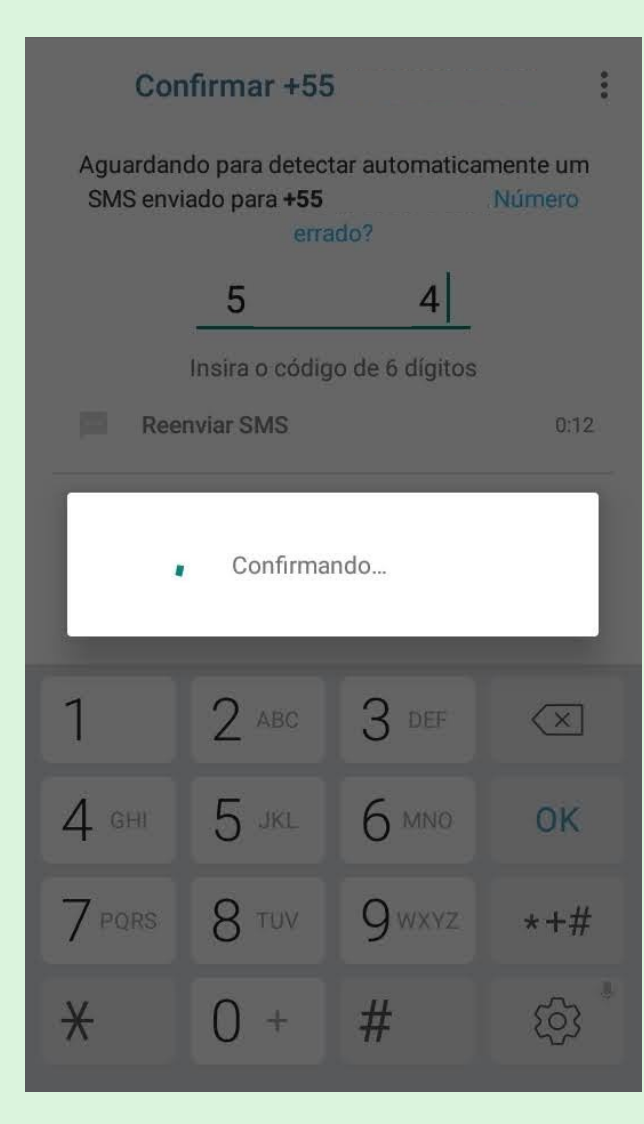

Digite o código que você ouviu, e a confirmação será realizada.

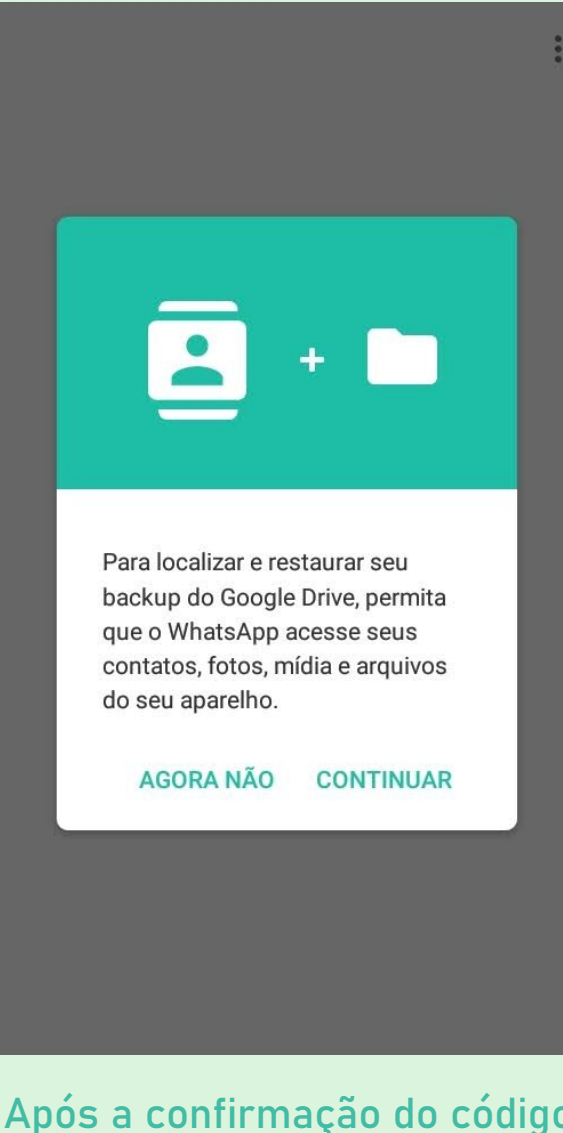

Após a confirmação do código, clique em Agora não.

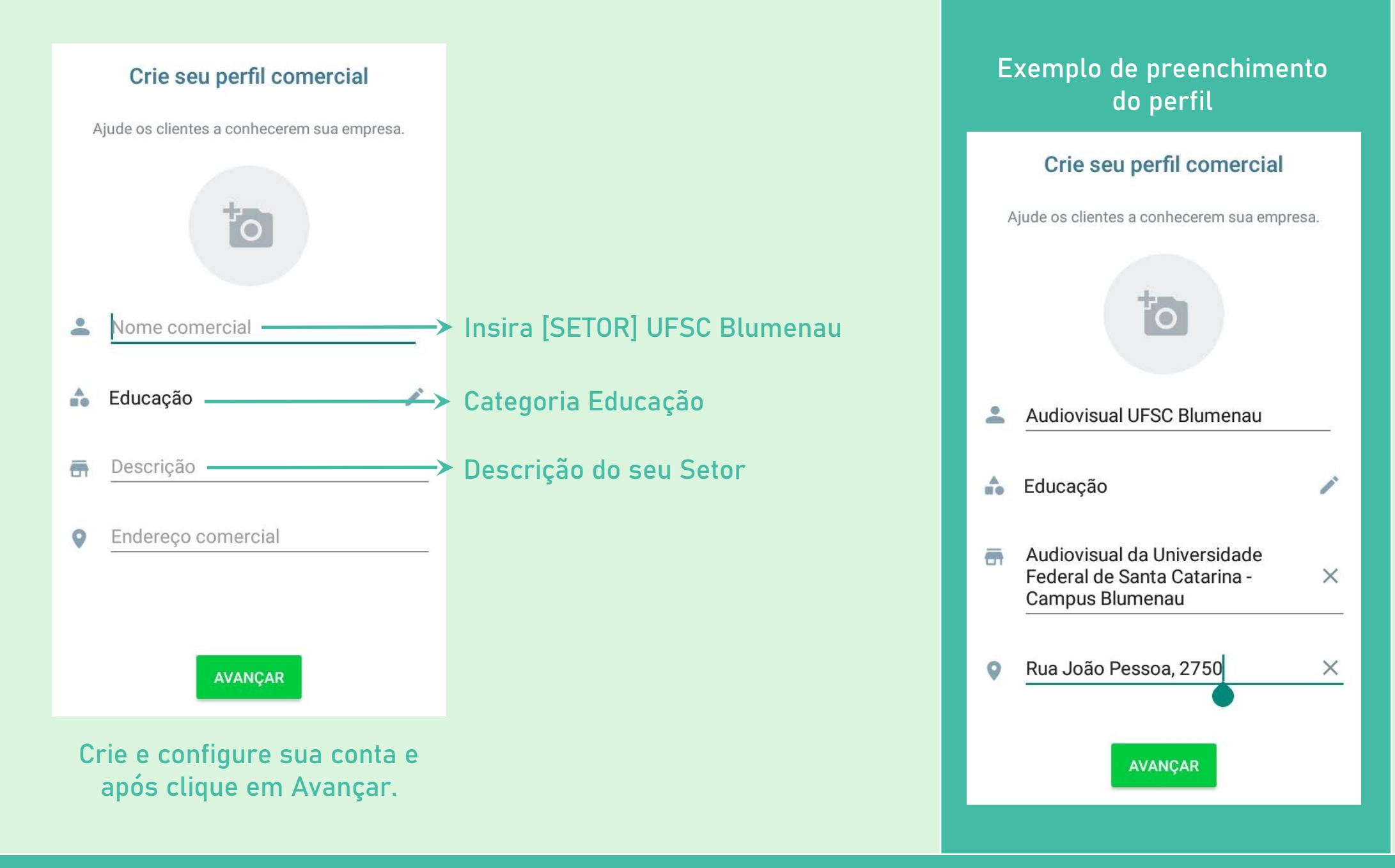

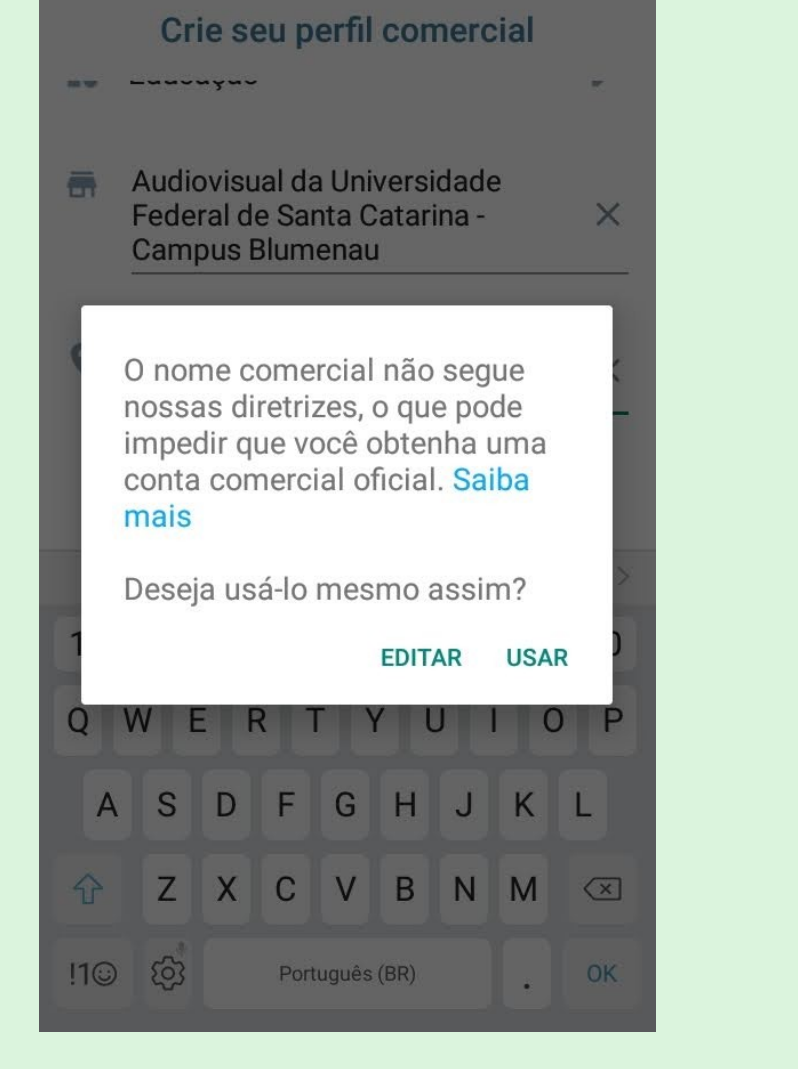

Depois de configurar sua conta, a seguinte mensagem será mostrada. Clique em Usar.

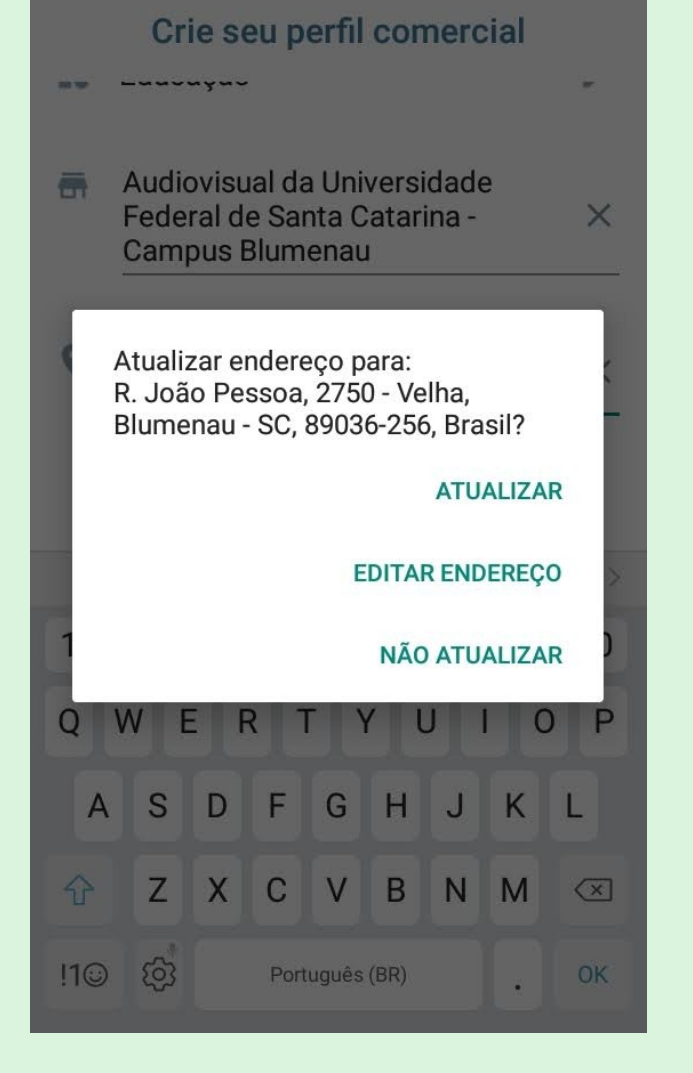

Clique em Atualizar para atualização do endereço.

#### Conheça as ferramentas comerciais

Configure todas as ferramentas para sua empresa

**Perfil comercial** Gerencie os dados da sua empresa

**Catálogo** Exiba seus produtos e serviços

Ferramentas de mensagem Configure respostas automáticas

CONHECER

AGORA NÃO

Nesta tela você poderá gerenciar seus dados clicando em Conhecer, caso queira fazer isso depois, clique em Agora Não.

| ←                       | Ferramentas comerciais :                                         |
|-------------------------|------------------------------------------------------------------|
| a                       | Perfil comercial<br>Gerencie os dados da empresa                 |
|                         | <b>Catálogo</b><br>Exiba produtos e serviços                     |
| Ferramentas de mensagem |                                                                  |
| R                       | Mensagem de ausência<br>Avise quando você não estiver disponível |
| ۲                       | Mensagem de saudação<br>Dê as boas-vindas a clientes novos       |
|                         | Respostas rápidas<br>Reutilize mensagens frequentes              |
|                         | <b>Etiquetas</b><br>Organize conversas e clientes                |
| œ                       | Link curto<br>Envie convites para conversas via link ou          |

Neste menu é possível realizar o gerenciamento de seus dados.

# Pronto! Sua conta está criada.